# 第五章 給付資料查詢作業

## 一、給付案件進度查詢

登入系統首頁→展開保險給付資料查詢選單→點選給付案件 進度查詢按鈕→進入給付案件進度查詢輸入畫面。

| ·<br>BANK OF TAIWAN    | 公教人員保險網路作業 ⊖ 系統 使用者: 登                  |
|------------------------|-----------------------------------------|
| ◎ 保險資料查詢 ▼             | 被保險人<br><b>省</b> 頁                      |
| ◎保險給付試算▼               | 選單內容                                    |
| ◎ 保險給付資料查詢 ▼           | NAAAAAAAAAAAAAAAAAAAAAAAAAAAAAAAAAAAAAA |
| 給付案件進度查詢<br>給付案件已領紀錄查詢 |                                         |
| ◎ 各項保險費資料查詢 ▼          |                                         |
| ◎ 通訊資料差更申請▼            |                                         |
| ◎ 通知及訊息查詢功能 ▼          |                                         |
| ◎ 現金給付請領表線上登錄          |                                         |

### 【圖 5-1】給付案件進度查詢畫面

| 使用者資訊                                   | * 給付種類: 全部 🗸 |
|-----------------------------------------|--------------|
| 姓名:黃*<br>身分證號:A164596387<br>出生日期:391205 | 团 個人資料遮蔽 查詢  |
|                                         |              |

### 【圖 5-2】給付案件進度查詢輸入畫面

◆操作步驟

1.下拉選擇給付種類。

2.點選查詢按鈕。

3.進入【查詢結果】畫面。

4.點選作業區給付申請明細按鈕,依據給付種類顯示其【OO 給 付進度查詢明細表】《系統預設為個人資料遮蔽》。

| 姓名:黃*<br>身分證號:A164596387           |         |
|------------------------------------|---------|
|                                    |         |
| 10 💌 桐木業数 3                        | 提尋:<br> |
| 序號 給付種類 事故日 請領日期 辦理情形 作業           |         |
| 1 養老給付 105/02/01 105/01/15 給付完成 輪付 | 申請明網    |

## 【圖 5-3】給付案件進度查詢結果畫面

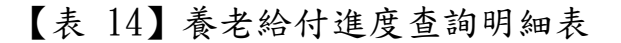

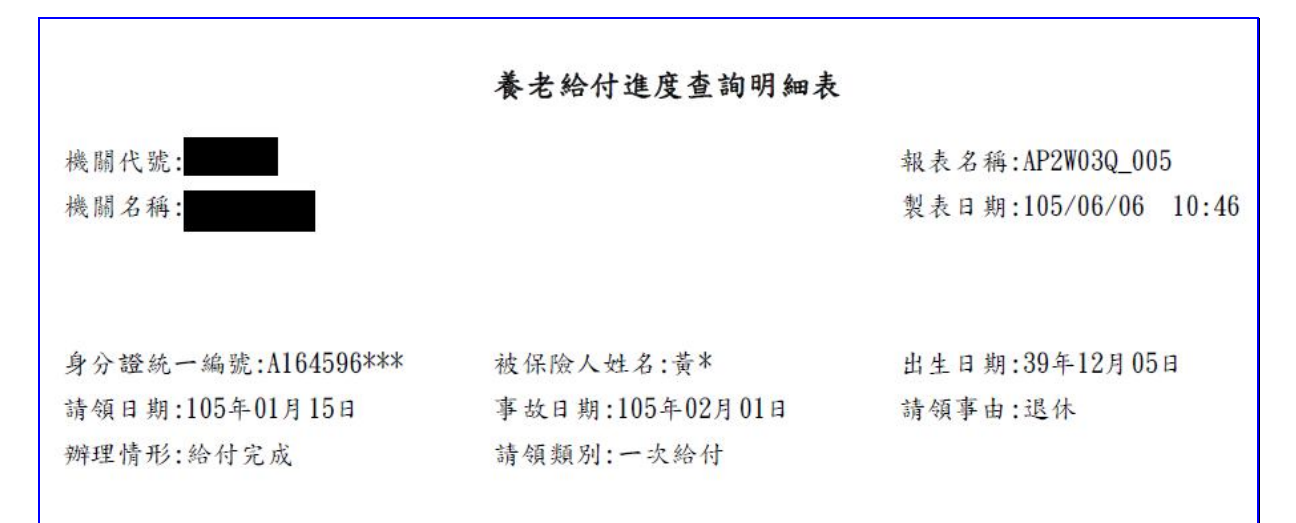

#### 【表 15】生育給付進度查詢明細表

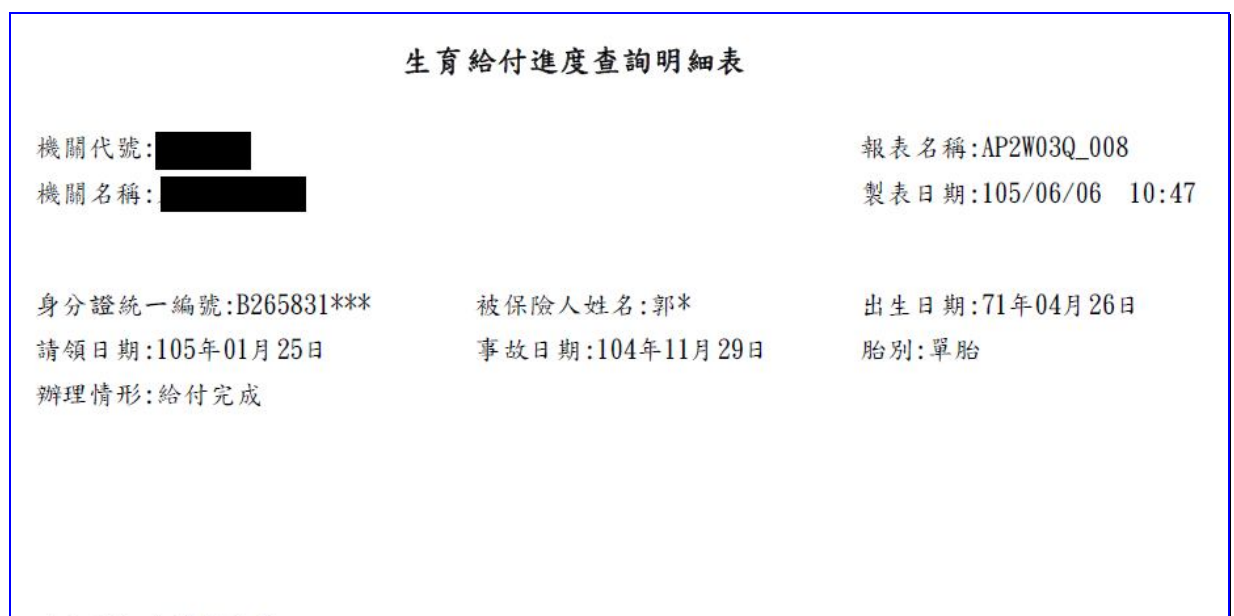

\*本明細表僅供參考。

【表 16】失能給付進度查詢明細表

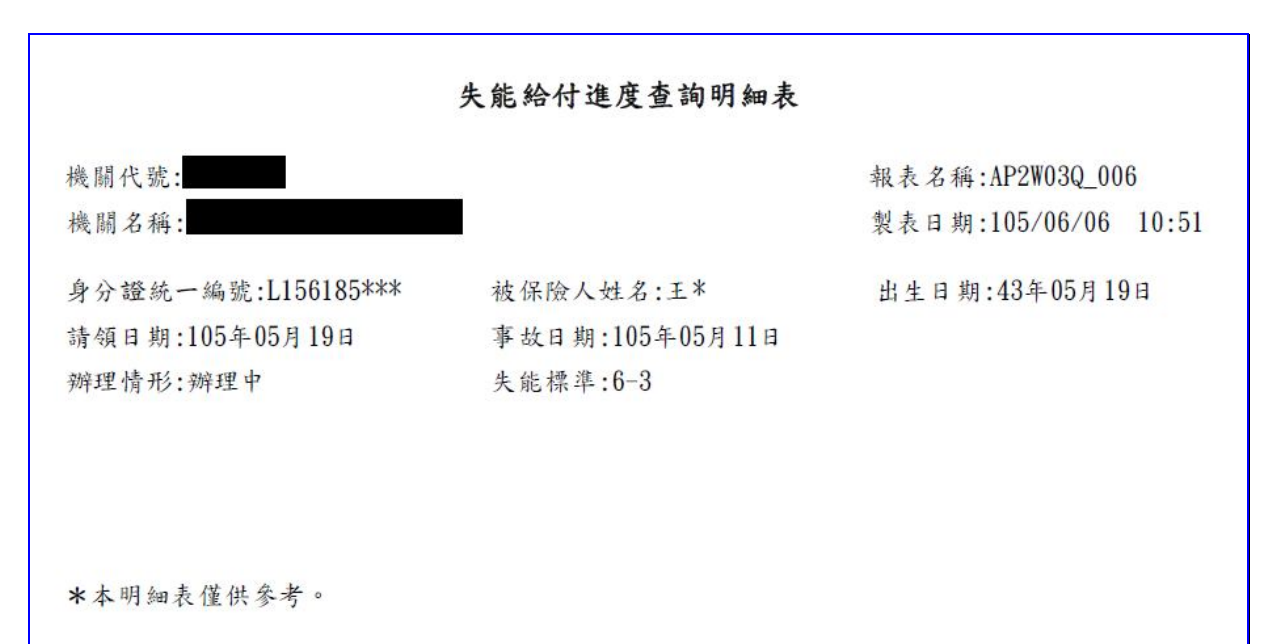

#### 【表 17】眷屬喪葬津貼進度查詢明細表

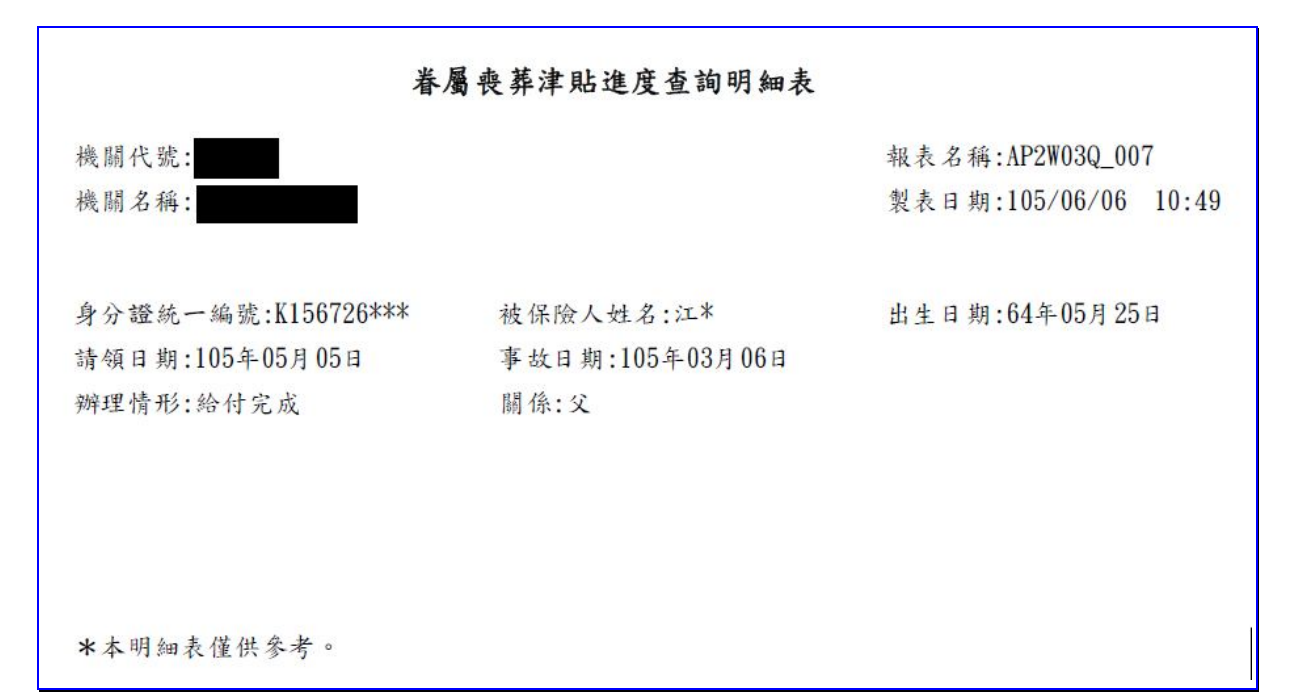

### 【表 18】育嬰留職停薪津貼進度查詢明細表

| 育嬰                                                                         | 留職停薪津貼進度查詢明細表                                     |                                          |
|----------------------------------------------------------------------------|---------------------------------------------------|------------------------------------------|
| 機關代號:<br>機關名稱:                                                             |                                                   | 報表名稱:AP2W03Q_009<br>製表日期:105/06/06 10:53 |
| 身分證統一編號:Q265800***<br>請領日期:105年01月30日<br>子女身分證統一編號:D223997***<br>辦理情形:給付完成 | 被保險人姓名:林*<br>事故日期:105年01月29日<br>子女出生日期:104年12月01日 | 出生日期:75年04月19日                           |
| *本明細表僅供參考。                                                                 |                                                   |                                          |

【表 19】死亡給付進度查詢明細表

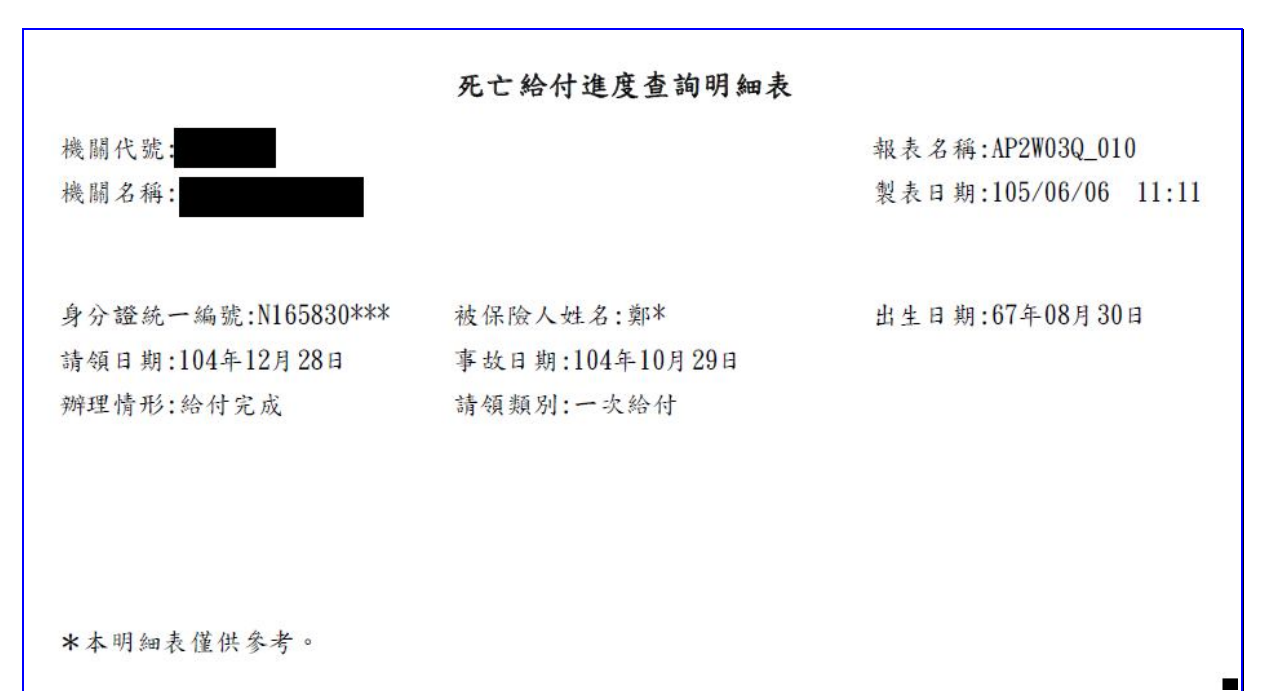

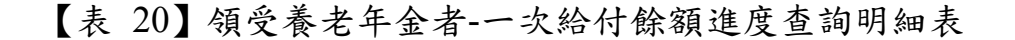

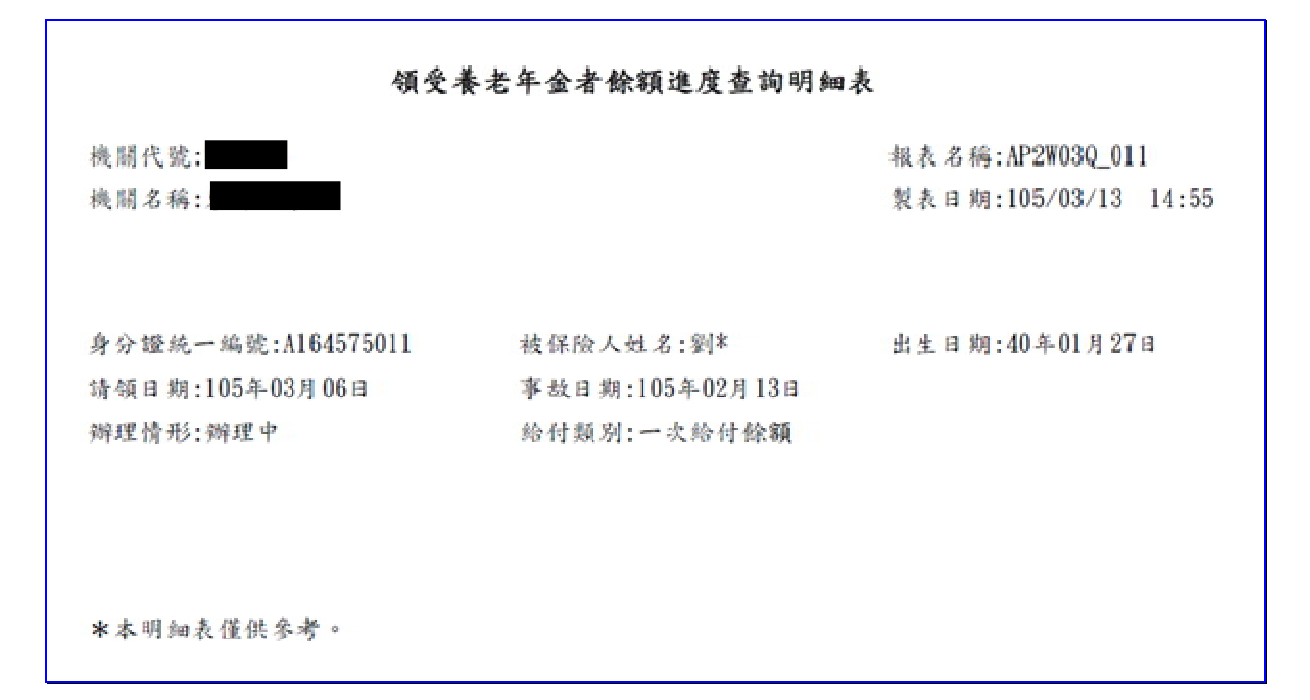

## 【表 21】領受養老年金者-遺屬年金進度查詢明細表

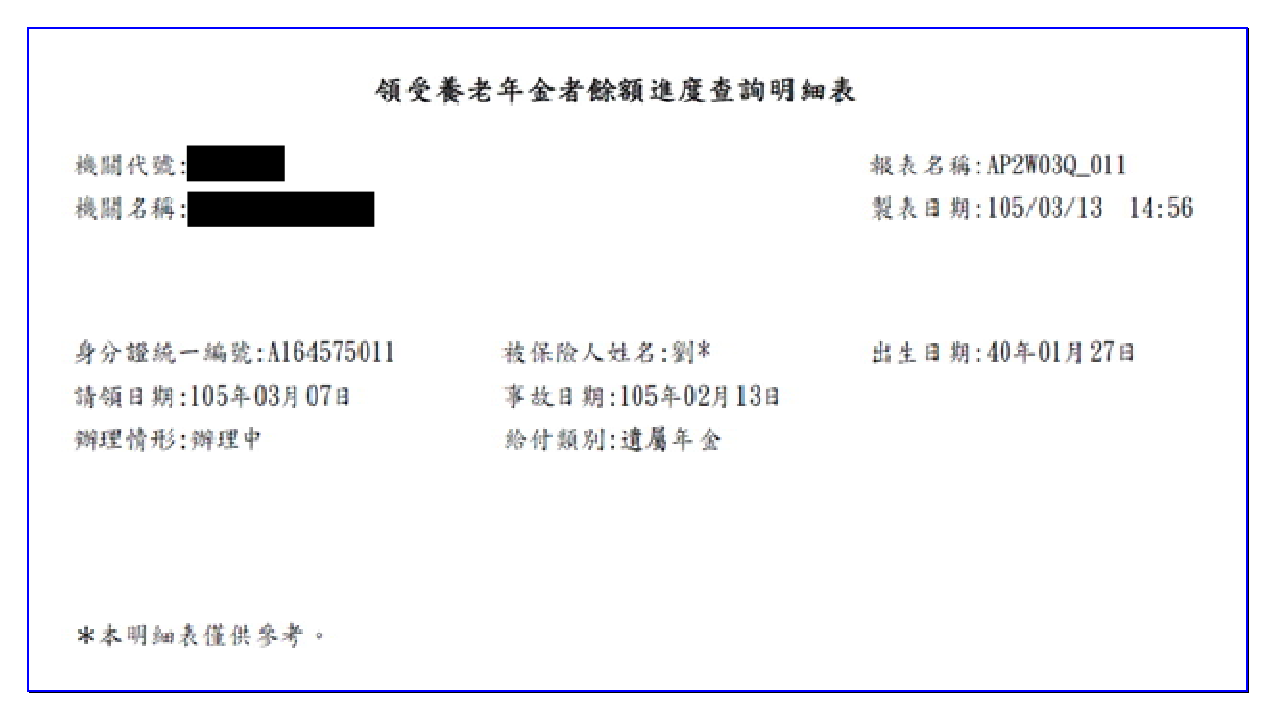

## 二、給付案件已領紀錄查詢

登入系統首頁→展開保險給付資料查詢選單→點選給付案件 已領紀錄查詢按鈕→進入給付案件已領紀錄查詢輸入畫面。

| ·<br>·<br>·<br>·<br>·<br>·<br>·<br>·<br>·<br>·<br>·<br>·<br>·<br>·<br>·<br>·<br>·<br>·<br>· | 公教人員保險網路作業 ⊖ 系統                                |
|---------------------------------------------------------------------------------------------|------------------------------------------------|
| ◎保險資料查詢▼                                                                                    | 被保險人<br><b>首</b> 耳                             |
| ◎保險給付試算▼                                                                                    | 選軍內容                                           |
| ◎ 保險給付資料登錄 ▼                                                                                |                                                |
| ⊘保險給付資料查詢▼                                                                                  | スススススススススススススススススス                             |
| 給付案件進度查詢                                                                                    | *****************                              |
| 給付案件已領紀錄查詢                                                                                  | <b>、</b> スズズズズズズズズズズズズズズズズズズズズズズズズズズズズズズズズズズズズ |
| 回首頁                                                                                         |                                                |
| ◎ 通訊資料變更申請 ▼                                                                                |                                                |
|                                                                                             | XXXXXXXXXXXXXXXXXXXXXXXXXXXXXXXXXXXXXXX        |

### 【圖 5-4】給付案件已領紀錄查詢畫面

| 公教人員保險網路作                                                         | ■<br>■ <b>- 系統</b>                                                                                                 | 使用者: 登出 |
|-------------------------------------------------------------------|----------------------------------------------------------------------------------------------------|---------|
| 給付案件已領紀錄查詢<br>首頁/一般查詢作業/給付案件已領紀錄者                                 | 論                                                                                                    |         |
| 使用者資訊<br>姓名:<br>身分證號:<br>出生日期:                                    | <ul> <li>(查詢起日須在民國103年08月01日之後)</li> <li>*指定查詢時間起訖:</li> <li>* 給付種類: 全部</li> <li>▼</li> <li>✓ 個人資料遮蔽 查詢</li> </ul> | III     |
| 說明一:"為必填欄位。<br>說明二指定查詢時間起訖,請輸入保<br>說明三指定查詢時間限查詢最近 <mark>二年</mark> | 歲事故發生日。<br>波保險人之已領紀錄。                                                                                              |         |

【圖 5-5】給付案件已領紀錄查詢輸入畫面

◆操作步驟

- 1.輸入或下拉選擇指定查詢時間起迄日、給付種類(必填)等欄位資料。
- 2.點選查詢按鈕。
- 3.進入【查詢結果】畫面。

- 4.點選作業區給付申請明細按鈕,依據給付種類顯示【OO 給付 已領紀錄明細表】《系統預設為個人資料遮蔽》。
- 5.點選作業區給付紀錄表按鈕,依據給付種類顯示【公教人員保險被保險人領取○○給付紀錄表】《系統預設為個人資料遮蔽》。

| 給付案件E<br><sup>首頁 / 一般查</sup> | 己領紀錄查詢<br>詢作業(給付案件                 | 已領紀錄查詢                  |                     |                   |                          |        |
|------------------------------|------------------------------------|-------------------------|---------------------|-------------------|--------------------------|--------|
| 使用者                          | 續訊                                 |                         |                     |                   |                          |        |
| 姓名:<br>身分證<br>出生日期           | 翁*<br>虎 : D264612469<br>胡 : 420922 |                         |                     |                   |                          |        |
|                              | 55-4X-84                           |                         |                     |                   |                          | 搜索:    |
| 10 🗸                         | 與小軍烈                               |                         |                     |                   |                          | 132-17 |
| 10 ✓<br>序號                   | 申請日                                | 事故日                     | 給付種類                | 給付類別              | 核定日期                     | 作業區    |
| 10 💟<br>序號<br>1              | ·<br>申請日<br>104/04/01              | <b>事故日</b><br>104/02/01 | <b>給付種類</b><br>養老給付 | <b>給付類別</b><br>年金 | <b>核定日期</b><br>104/04/21 | 作業區    |

【圖 5-6】給付案件已領紀錄查詢結果畫面

臺灣銀行股份有限公司 「公教人員保險網路作業 e 系統」被保險人操作手冊

【表 22】一次養老給付已領紀錄明細表 一次養老給付已領紀錄明細表 機關代號: 報表名稱: AP2W04Q\_005 機關名稱: 製表日期:105/06/06 11:17 姓名:S\* 身分證統一編號:BD64634\*\*\* 出生日期: 38年04月11日 請領日期:103年08月12日 事故日期:103年08月01日 請領事由:退休 支付方式:入户 入戶帳號: 017 083089\*\*779 給付月數/金額: 25.2/1,303,974 核定日期:103年08月25日 繳回金額:0 扣抵保費:0 \*本明細表僅供參考。

## 【表 23】一次養老給付紀錄表

|             |            |         | 製表日期:105/06/06 | 11:1 |
|-------------|------------|---------|----------------|------|
| 姓名: S*      |            |         |                |      |
| 身分證統一編號:    | BD64634*** |         |                |      |
| 事故日期: 103年( | 8月01日      |         |                |      |
| 給付金額:新臺幣    | 壹佰參拾萬參仟玖   | 佰柒拾肆元整  |                |      |
| 備註:本表係被保    | 險人領取公保一次   | 養老給付之紀錄 | ,僅供參考。         |      |

65

#### 【表 24】 養老年金已領紀錄明細表

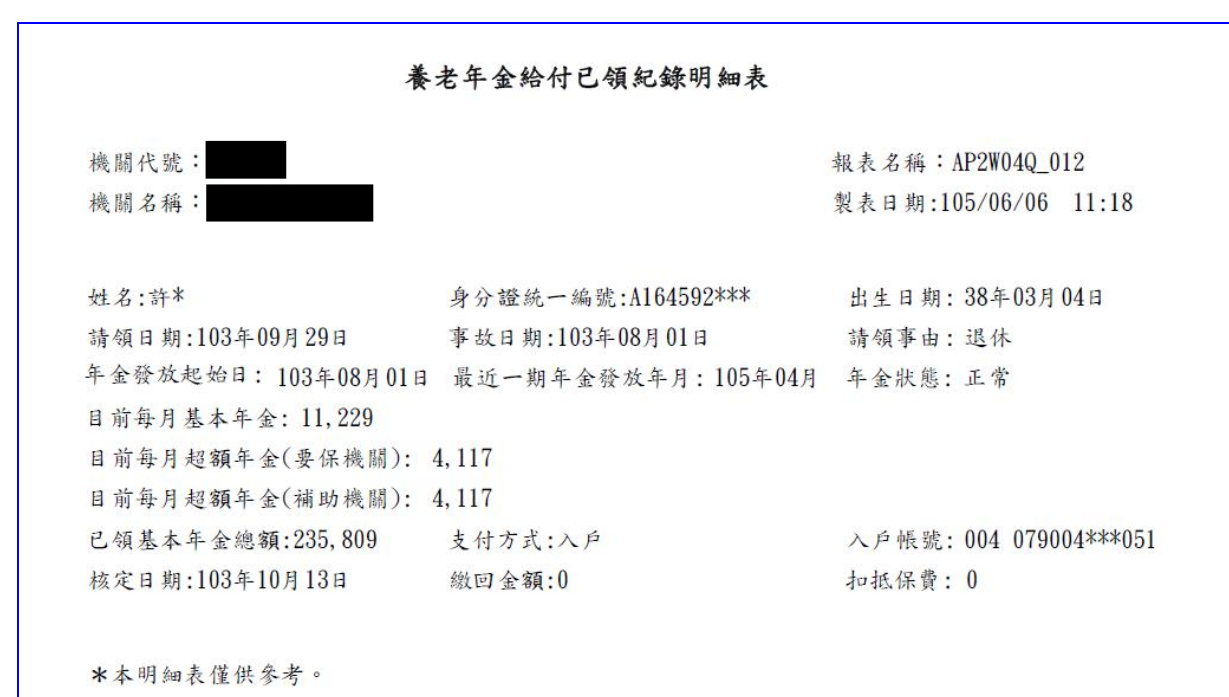

【表 25】 養老年金給付紀錄表

公教人員保險被保險人領取養老基本年金給付紀錄表

製表日期:105/06/06 11:19

姓名: 許\*

身分證統一編號: A164592\*\*\*

事故日期: 103年08月01日

每月基本年金:新臺幣壹萬壹仟貳佰貳拾玖元整

年金發放起日:103年08月01日

最近一期年金發放年月: 105年04月

已領基本年金總額:新臺幣貳拾參萬伍仟捌佰零玖元整

備註:本表係被保險人領取公保養老基本年金給付之紀錄,僅供參考。

臺灣銀行股份有限公司公教保險部

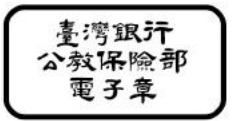

【表 26】育嬰留職停薪已領紀錄明細表

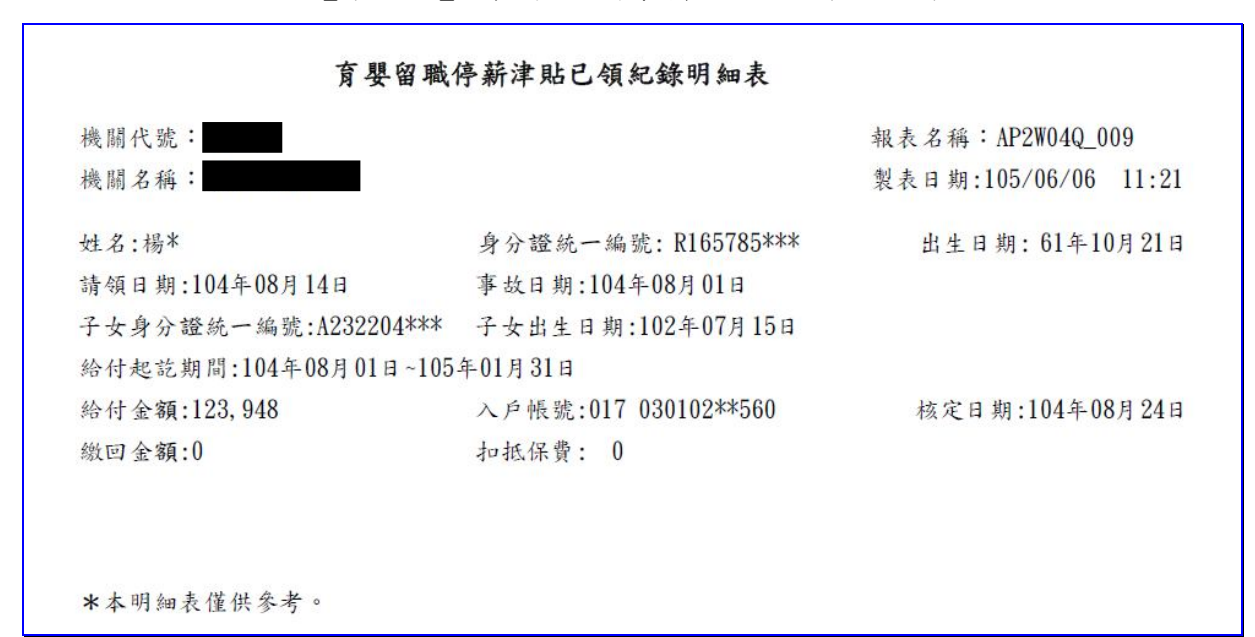

### 【表 27】育嬰留職停薪津貼給付紀錄表

#### 公教人員保險被保險人領取育嬰留職停薪津貼給付紀錄表

製表日期:105/06/06 11:21

姓名: 楊\*

身分證統一編號: R165785\*\*\*

事故日期: 104年08月01日

子女身分證統一編號: A232204\*\*\*

給付起迄期間: 104年08月01日~105年01月31日

給付金額:新臺幣壹拾貳萬參仟玖佰肆拾捌元整

備註:本表係被保險人領取公保育嬰留職停薪津貼給付之紀錄,僅供參考。

臺灣銀行股份有限公司公教保險部

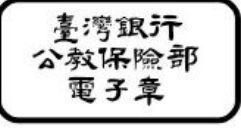

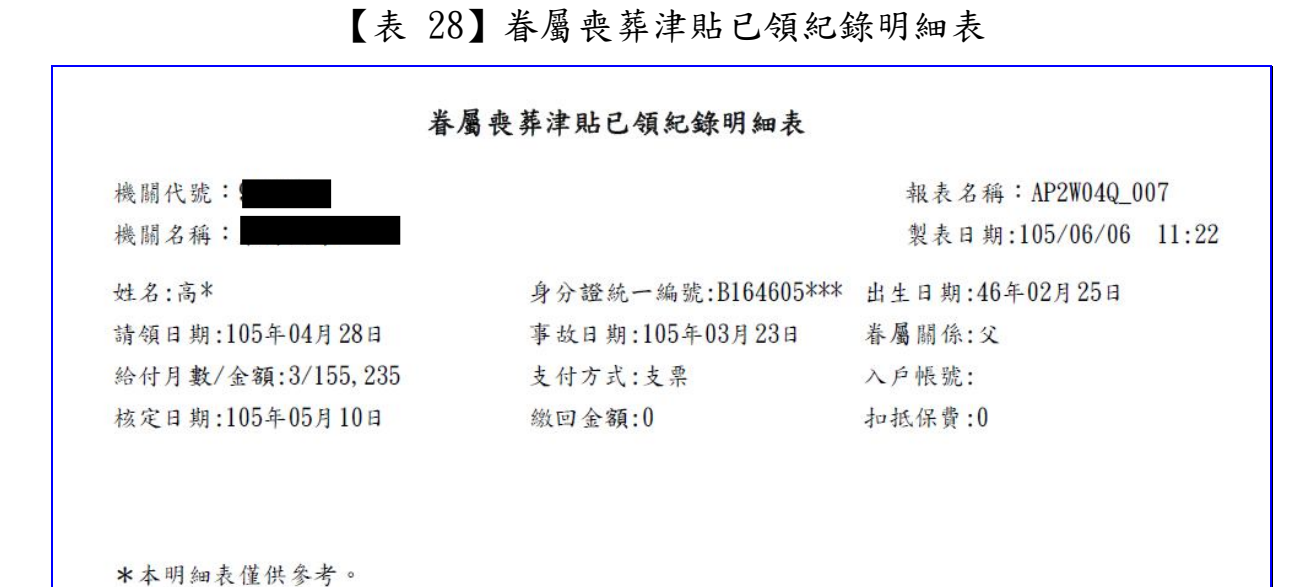

## 【表 29】眷屬喪葬津貼給付紀錄表

|              |           |         | 製表日期   | : 105/06/06 | 11:23 |
|--------------|-----------|---------|--------|-------------|-------|
| 姓名:高*        |           |         |        |             |       |
| 身分證統一編號: Bl  | 64605***  |         |        |             |       |
| 事故日期:105年03月 | 1 23 日    |         |        |             |       |
| 眷屬關係:父       |           |         |        |             |       |
| 給付金額:新臺幣壹    | 拾伍萬伍仟貳佰參拾 | 伍元整     |        |             |       |
| 備註:本表係被保險    | 人領取公保眷屬喪葬 | 津貼給付之紀錄 | 僅供參考。  |             |       |
| 臺灣銀行股份有      | 限公司公教保險部  | 臺灣銀产    | F<br>部 |             |       |

68

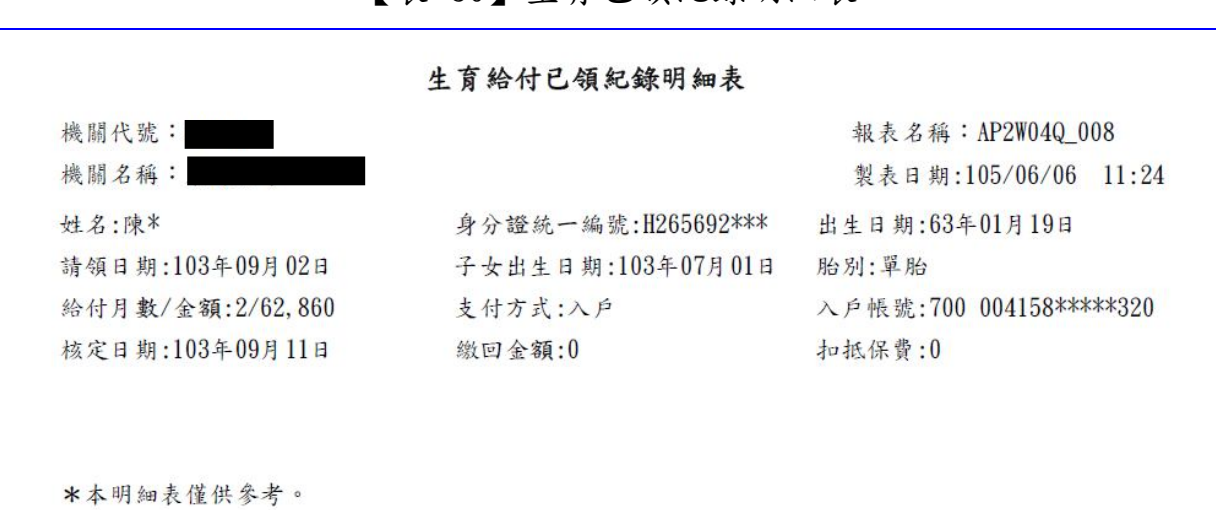

## 【表 31】生育給付紀錄表

|                            | 製表日期:105/06/06 11:25 |
|----------------------------|----------------------|
| 姓名: 陳*                     |                      |
| 身分證統一編號: H265692***        |                      |
| 子女出生日期: 103年07月01日         |                      |
| 給付金額:新臺幣陸萬貳仟捌佰陸拾元整         |                      |
| 備註:本表係被保險人領取公保生育給付之紀錄,僅供參考 | •                    |

### 【表 30】生育已領紀錄明細表

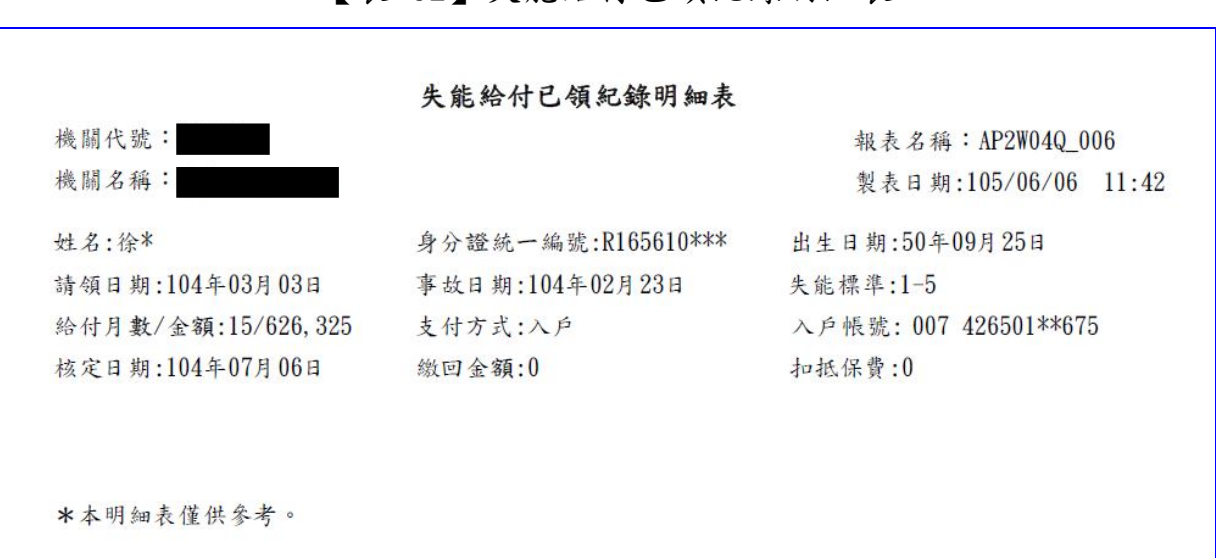

#### 【表 33】失能給付紀錄表

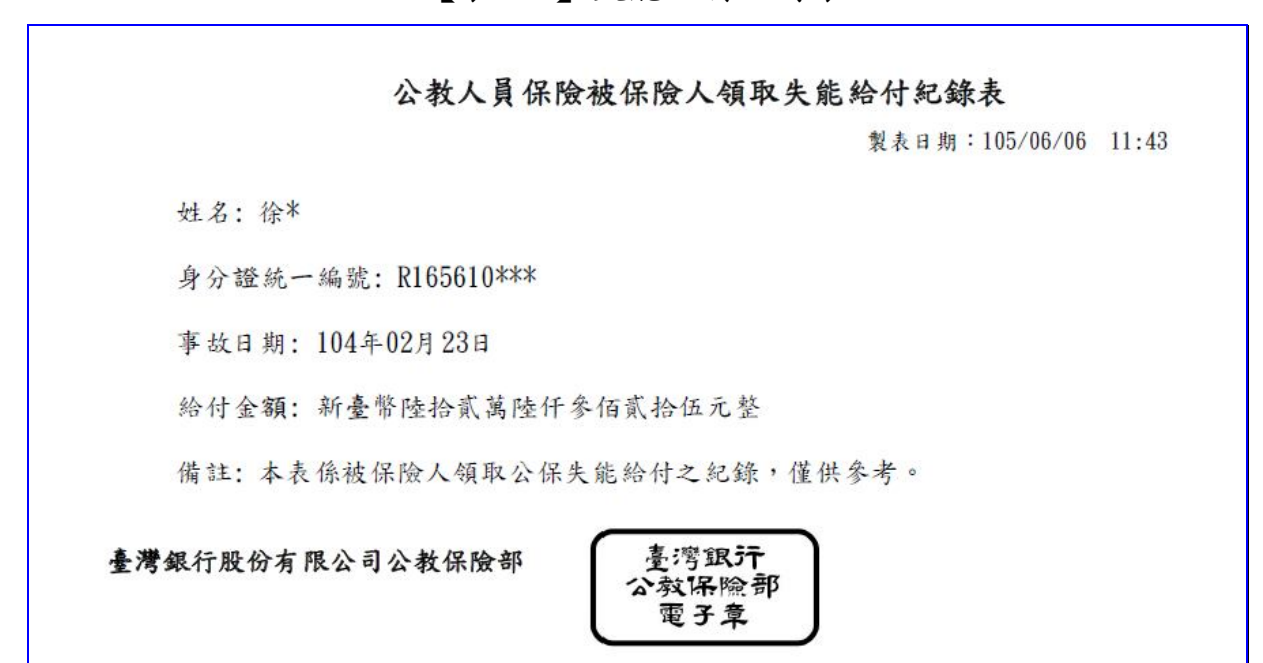

#### 【表 32】失能給付已領紀錄明細表